## **Registrierung bei eTENNIS**

Nachfolgend findet ihr eine kurze Anleitung, wie man sich in unserem neuen Reservierungssystem registriert.

- 1. Aufruf (Adresse):
  - http://platte-heide.tennisplatz.info/
- 2. Registrierung starten:
  - Klick auf "Registrierung"

# VfL Platte Heide Tennis O Reservierung

# 3. Benutzerdaten eintragen:

• Zugangsdaten:

# Dein neuer eTennis Account

Deine Registrierung ist **einmalig** für **eTennis** notwendig.

Danach kannst du dich bei allen Vereinen und Anlagen, die eTennis nutzen, mit deiner **E-Mail Adresse** oder deinem **Benutzernamen** und deinem **Passwort** anmelden.

| E-Mail Adresse        |     | Benutzername         |     |
|-----------------------|-----|----------------------|-----|
| max.mustermann@web.de | (!) | Max Mustermann       | (!) |
|                       |     |                      |     |
| Passwort              |     | Passwort wiederholen |     |

• Meine Profildaten:

# **Meine Profildaten**

| Vorname         |     | Nachname           |
|-----------------|-----|--------------------|
| Max             | (!) | Mustermann         |
| Handy           |     |                    |
| • 01512 3456789 | 1   | Telefon            |
| Geschlecht      |     | Geburtstag         |
| männlich        | •   | 01 () 01 () 2001() |

#### Adressdaten:

| Adress | daten    |             |   |     |     |
|--------|----------|-------------|---|-----|-----|
| Straße | )        |             |   | Nr. |     |
| Must   | erstraße |             | D | 1   | (!) |
| PLZ    |          | Stadt       |   |     |     |
| 1234   | 51)      | Musterstadt |   |     | (!) |

### 4. Registrierung abschließen:

- Rechenaufgabe lösen und Ergebnis im entsprechenden Feld eintragen
- Klick auf "jetzt registrieren"

# Registrierung abschließen

Bitte löse folgende Aufgaben um die Registrierung abschließen zu können. Dies ist notwendig um automatisierte Prozesse zu unterbinden.

| 2 + 9 | = 11 | ۵) |
|-------|------|----|
|       |      |    |
|       |      |    |
|       |      |    |

#### 5. Benachrichtigungen einstellen:

Nach erfolgreicher Neu- Registrierung folgt noch ein Abschnitt, in dem man die Möglichkeit der verschiedenen Benachrichtigungen vervollständigen kann.

Es wird vorgeschlagen, dass (bis auf "eTennis Infos") sämtliche Benachrichtigungen **per E-Mail angehakt** werden.

• Klick auf "speichern"

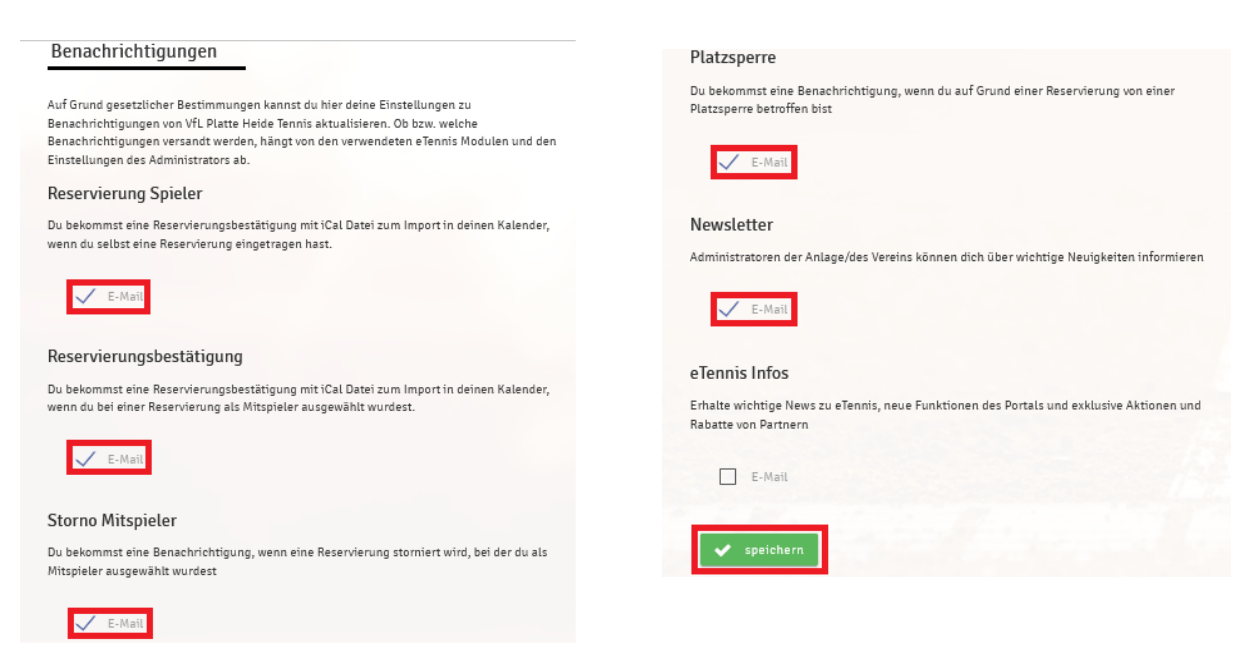

## 6. Reservierung vornehmen:

• Anmelden

7.

- Gewünschte Uhrzeit auf dem Kalender auswählen und anklicken
- Mitspieler auswählen
- "speichern" klicken
- Um eine fehlerhafte Reservierung wieder zu löschen, einfach auf die Reservierung klicken und "Reservierung löschen" auswählen

| n musst Mitspieler auswäh<br>Dieler                | llen, um reservieren zu                        | ı können!                                    |                       |                  |  |
|----------------------------------------------------|------------------------------------------------|----------------------------------------------|-----------------------|------------------|--|
| Mustermann, Max Spieler auswählen                  | Mai, Michael                                   | a                                            |                       |                  |  |
| Reservierungsende                                  |                                                |                                              |                       |                  |  |
| 16:00                                              |                                                |                                              |                       |                  |  |
| eservierungs-Addon<br>Gastspield                   | <b>s</b><br>er (ohne Tennisve                  | rein aus Menden) €                           | £5,00/h               |                  |  |
| Notiz an Anlage                                    |                                                |                                              |                       |                  |  |
| Du bekommst eine Reser<br>Mitspieler werden je nac | vierungsbestätigung p<br>h deren Einstellungen | er E-Mail. Dies kannst du<br>benachrichtigt. | bei deinen Benachrich | tigungen ändern. |  |
|                                                    |                                                |                                              |                       |                  |  |

- Jedes Mitglied darf maximal 1h zusammenhängend buchen
- Es kann pro Mitglied nur eine Reservierung pro Tag vorgenommen werden